# Approving a Proposal in Coeus Lite

## Contents

| Approve or Reject              | 1 |
|--------------------------------|---|
| Viewing the Budget             | 4 |
| Viewing Other Proposal Details | 7 |

# **Approve or Reject**

Approving a proposal in Coeus is a simple and intuitive process. If you have any questions, then please email us at <u>coeus@uc.edu</u>. We're happy to help!

First, you will receive an email asking you to please approve the proposal:

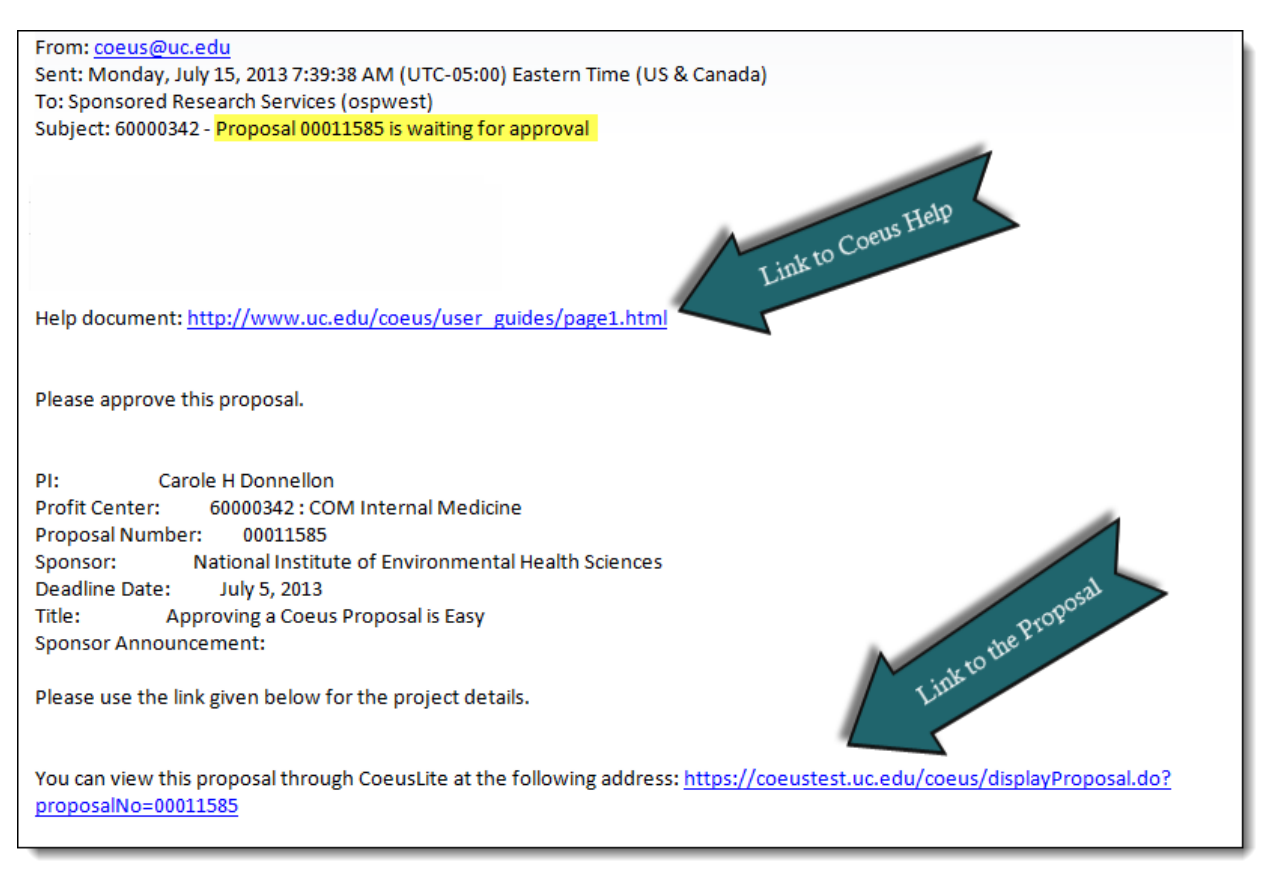

Select the link to the proposal at the bottom of the email. This will direct you to your Coeus Log-in screen.

| UNIVERSITY OF<br>Cincinnati                                                                                                    |               |
|----------------------------------------------------------------------------------------------------|---------------|
| Coeus Login                                                                                                    |               |
| We offic CoerLiem         registes a usemane and password.         Login Rest         With State Provide And Provide And Prov | raun 4.5.1_P1 |

# Enter your UC Central Log-in (6 + 2) and password.

Once you are signed in to Coeus, you will be at the proposal where you can go directly to **Approve** or **Reject** it. You can also view the proposal by selecting the appropriate link on the left navigation.

| beus Home My Proposals                 | Inbox                                  | Logout                                                                                                    |                                                                                           |                                                                             |                                                                 |                                                         |                         |                                                                |                                                                            |          |
|----------------------------------------|----------------------------------------|----------------------------------------------------------------------------------------------------|-------------------------------------------------------------------------------------------|-----------------------------------------------------------------------------|-----------------------------------------------------------------|---------------------------------------------------------|-------------------------|----------------------------------------------------------------|----------------------------------------------------------------------------|----------|
|                                        |                                        |                                                                                                    |                                                                                           | All Proposals   Pr                                                          | oposals in Progress                                             | Create New                                              | Proposal                | Proposal Search                                                | Grants.gov Opportuni                                                       | ity Sear |
| Back to Inbox<br>Proposal Summary      | >> Investigato<br>Agency/Sp<br>Title:  | or:<br>ionsor:                                                                                            | Carole H Do<br>H00007 : Na<br>Approving a (                                               | nnellon<br>tional Institute of Envir<br>Coeus Proposal is Ea                | onmental Heal<br>sy                                             |                                                         | Proposal<br>Proposal I  | #: 000 <sup>-</sup><br>Period: 07/2                            | 11585 (Approval In Prog<br>0/2013 - 07/19/2017                             | )ress)   |
| All Certifications<br>Approval Routing | Direct Cos<br>Under Rec                | it<br>covery                                                                                              | \$2,000,000.00<br>\$0.00                                                                  | Indire<br>Cost                                                              | ect Cost<br>Share                                               | \$0.00<br>\$0.00                                        |                         | Total Cost<br>Period                                           | \$2,000,000.00<br>07/20/2013 - 0                                           | 17/19/2  |
| pproval Actions<br>Approve<br>Reject   | Carole H E<br>Ketaki Ash               | nvestigators/<br>Donnellon<br>nutosh Mhaiseka                                                             | Key Persons<br>C<br>f                                                                     | epartment<br>COM Internal Medicin<br>RES SRS Electronic                     | ne<br>Research                                                  | LU<br>IZ                                                | MPI Ro<br>Pri<br>Co     | le<br>ncipal Investigator<br>-Investigator                     | Certify                                                                    | ×        |
|                                        | Steven S. I                            | Manning<br>Summary                                                                                        | •                                                                                         | CEAS - Aerospace S                                                          | ystems                                                          |                                                         | Gra                     | ant Administrator Sr                                           | Certify                                                                    | ✓<br>_   |
|                                        | Period<br>1<br>2<br>3<br>4<br>Budget I | Penod<br>Start Date<br>07/20/2013-<br>07/20/2014-<br>07/20/2015-<br>07/20/2016-<br>Report Na<br>Budget St | End Date<br>07/19/2014<br>07/19/2015<br>07/19/2016<br>07/19/2017<br>me<br>mmary by Period | Direct Cost<br>\$500,000.00<br>\$500,000.00<br>\$500,000.00<br>\$500,000.00 | Indirect Cost<br>\$0.00<br>\$0.00<br>\$0.00<br>\$0.00<br>\$0.00 | Under Ro<br>\$0.00<br>\$0.00<br>\$0.00<br>\$0.00<br>Pri | ecovery<br>Int Budget C | Cost Sharing<br>\$0.00<br>\$0.00<br>\$0.00<br>\$0.00<br>\$0.00 | Total Cost<br>\$500,000.00<br>\$500,000.00<br>\$500,000.00<br>\$500,000.00 | H        |
|                                        |                                        | Cost Shar                                                                                                 | ing Summary by Period<br>e Budget                                                         | riod                                                                        |                                                                 |                                                         |                         |                                                                |                                                                            |          |

To approve the proposal, simply select **Approve**, then **Approve** on the next screen:

| 🔄 🌠 Co                                    | eusLite          |                                                               |                                             |                 |                                  | User: Ketaki Ashutosh Mhaiseka                             |
|-------------------------------------------|------------------|---------------------------------------------------------------|---------------------------------------------|-----------------|----------------------------------|------------------------------------------------------------|
|                                           |                  | $\sim$ /                                                      |                                             | $\sim$          |                                  | Current Locks                                              |
| Coeus Home                                | My Proposals     | Inbox                                                         | Logout                                      |                 |                                  |                                                            |
|                                           |                  | All Proposals                                                 | Proposals in Progress                       | Create New Prop | osal   Proposal Search           | Grants.gov Opportunity Search                              |
| Investigator:<br>Agency/Sponsor<br>Title: | Са<br>: НС<br>Ар | arole H Donnellon<br>)0007 : National In<br>proving a Coeus F | stitute of Environmenta<br>Proposal is Easy | ıl Heal         | Proposal # :<br>Proposal Period: | 00011585 (Approval In Progress)<br>07/20/2013 - 07/19/2017 |
| Add Comments                              |                  |                                                               |                                             |                 |                                  |                                                            |
| Comments:                                 |                  |                                                               |                                             |                 | 4                                |                                                            |
|                                           |                  |                                                               |                                             | Add             |                                  |                                                            |
| Add Attachmen                             | ts               |                                                               |                                             |                 |                                  |                                                            |
| Description:                              |                  |                                                               |                                             |                 |                                  |                                                            |
| Attachment: Ch                            | oose File No f   | file chosen                                                   |                                             |                 |                                  |                                                            |
|                                           |                  |                                                               |                                             | Add             |                                  |                                                            |
| Approve                                   | Back Add A       | pprover                                                       |                                             |                 |                                  |                                                            |

After you approve you are sent to the final screen, which confirms your approval:

|                                                                    | All Proposals                                                                               | Proposals In Progress       | Create New Proposal      | Proposal Search        | Grants.gov Opportunity Search                         |  |  |  |
|--------------------------------------------------------------------|---------------------------------------------------------------------------------------------|-----------------------------|--------------------------|------------------------|-------------------------------------------------------|--|--|--|
| Investigator:<br>Agency/Sponsor:<br>Title:                         | Carole H Donnellon<br>H00007 : National Institute of Env<br>Approving a Coeus Proposal is E | ironmental Heal<br>asy      | Proposal<br>Proposal     | #: 000<br>Period: 07/2 | )11585 (Approval In Progress)<br>20/2013 - 07/19/2017 |  |  |  |
| Department Required for Proposal Approval Comments and Attachments |                                                                                             |                             |                          |                        |                                                       |  |  |  |
| Below is the list of the                                           | Approvers who are required to approve this                                                  | proposal before it may be s | submitted to the agency. |                        |                                                       |  |  |  |
| (60000342) COM Inter                                               | rnal Medicine Map                                                                           |                             |                          |                        | Hide                                                  |  |  |  |
| 🔎 🖆                                                                | Steven S. Manning                                                                           | Waiting for approval        |                          |                        |                                                       |  |  |  |
| 2⁄ 😭                                                               | Mukta Phatak                                                                                | Waiting for approval        |                          |                        |                                                       |  |  |  |
| 2⁄ 😭                                                               | Ketaki Ashutosh Mhaisekar                                                                   | Waiting for approval        |                          |                        |                                                       |  |  |  |
| 1                                                                  |                                                                                             |                             |                          |                        | 1                                                     |  |  |  |
| 2 A (                                                              | Ketaki Ashutosh Mhaisekar                                                                   | Approved                    | X Comments               | X Attachmer            | nts                                                   |  |  |  |
| 2/ 🖑                                                               | Christine C. Jones                                                                          | Approved by other           |                          |                        |                                                       |  |  |  |
|                                                                    |                                                                                             |                             |                          |                        |                                                       |  |  |  |
| Routed by Aggregator:                                              | DONNEL CH 2013-07-15 07:43:58 0                                                             |                             |                          |                        |                                                       |  |  |  |
| Recalled by Aggregator:                                            | DOMALEON 2013 07 13 07.43.30.0                                                              |                             |                          |                        |                                                       |  |  |  |
| Recalled by Aggregator.                                            |                                                                                             |                             |                          |                        |                                                       |  |  |  |
|                                                                    |                                                                                             |                             |                          |                        |                                                       |  |  |  |
|                                                                    |                                                                                             | Hierarchy                   |                          |                        |                                                       |  |  |  |
|                                                                    |                                                                                             | merareny                    |                          |                        |                                                       |  |  |  |
|                                                                    |                                                                                             |                             |                          |                        | Hide Legend                                           |  |  |  |
| 赵 Primary Approver                                                 | 2⁄ Alternate Approver                                                                       | 🚊 Ар                        | proved 🛛 🍎 B             | ypassed                | 실 Recalled                                            |  |  |  |
| Approved by other                                                  | in progress                                                                                 | 🖾 Pa                        | ssed 🗙 R                 | ejected                |                                                       |  |  |  |
| To be submitted                                                    | 😭 Waiting for approval                                                                      | 👬 De                        | legated 🔊 🔊 P            | assed By Other         |                                                       |  |  |  |
|                                                                    |                                                                                             |                             |                          |                        |                                                       |  |  |  |
|                                                                    |                                                                                             |                             |                          |                        |                                                       |  |  |  |

You can also see the full chain which shows who still needs to approve before the proposal can be sent to the sponsor.

If you need to reject the proposal, then select **Reject** from the first screen, then **Reject** again on the second screen. You will need to enter a brief comment in order to reject.

| 🛛 📴 Co                                    | beusLite       |                                                              |                                              |                |                                  | User: Ketaki Ashutosh Mhaisel                              |
|-------------------------------------------|----------------|--------------------------------------------------------------|----------------------------------------------|----------------|----------------------------------|------------------------------------------------------------|
|                                           |                | $\leq$ /                                                     |                                              |                |                                  | Current Locks                                              |
| Coeus Home                                | My Proposals   | Inbox                                                        | Logout                                       |                |                                  |                                                            |
|                                           |                | All Proposals                                                | Proposals In Progress                        | Create New Pro | posal   Proposal Search          | Grants.gov Opportunity Search                              |
| Investigator:<br>Agency/Sponsor<br>Title: | С<br>: Н<br>Ај | arole H Donnellon<br>00007 : National II<br>pproving a Coeus | nstitute of Environmenta<br>Proposal is Easy | l Heal         | Proposal # :<br>Proposal Period: | 00011585 (Approval In Progress)<br>07/20/2013 - 07/19/2017 |
| Add Comments                              |                |                                                              |                                              |                |                                  |                                                            |
| Confinence.                               |                |                                                              |                                              | Add            |                                  |                                                            |
| Add Attachmen                             | ts             |                                                              |                                              |                |                                  |                                                            |
| Description:                              |                |                                                              |                                              |                |                                  |                                                            |
| Attachment: Ch                            | noose File No  | file chosen                                                  |                                              |                |                                  |                                                            |
|                                           |                |                                                              |                                              | Add            |                                  |                                                            |
| Reject Ba                                 | ck             |                                                              |                                              |                |                                  |                                                            |

If you reject the proposal, then you are sent to the main proposal screen. At this point you can log out of Coeus. The aggregator on the proposal received a message from the system stating that you rejected the proposal. Once changes are made, then you will receive another email asking you to approve.

#### **Viewing the Budget**

The basics of the budget, including cost share, are on the first page you see after you log-in to Coeus to approve the proposal.

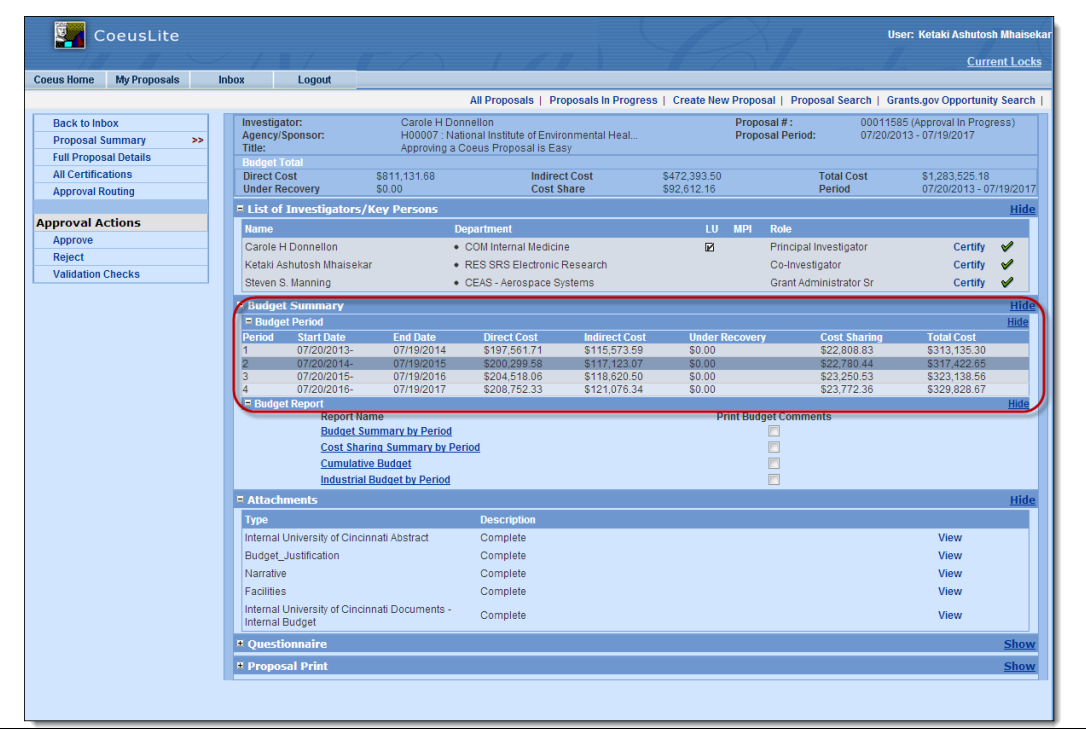

To see proposal details, select **Full Proposal Details** from the left navigation tab. Then from the new screen select **Budget**.

|                                       |                                                           |                                                        |                                      |                    |                            | Current Lo           |
|---------------------------------------|-----------------------------------------------------------|--------------------------------------------------------|--------------------------------------|--------------------|----------------------------|----------------------|
| Coeus Home My Proposals               | Inbox Logout                                              |                                                        |                                      |                    |                            |                      |
|                                       |                                                           | All Proposal                                           | s   Proposals in Progress   Creat    | e New Proposal   P | roposal Search   Grants.   | gov Opportunity Sear |
| Proposal Summary                      | Investigator: Carole H Donne                              | lon                                                    |                                      | Proposal           | # :00011585 (Approval In P | rogress)             |
| General Info >>                       | Agency/Sponsor: H00007 : Nation<br>Title: Approving a Coe | al Institute of Environmental H<br>us Proposal is Easv | leal                                 | Proposal Perio     | d: 07/20/2013 - 07/19/2017 |                      |
| Organization                          | Lead Unit: 60000342 : COM                                 | Internal Medicine                                      |                                      |                    |                            |                      |
| Investigators/Key Persons             | Last Updated: 2013-07-15 10:2                             | 7:01:0 by Ketaki Ashutosh Mr                           | laisekar                             |                    | Dudgot.                    | Norrotivou           |
| Credit Split                          | * Indicates Mandatory Fields                              |                                                        |                                      |                    | Budgett                    | Narrauve:            |
| Special Review                        | *Proposal Type:                                           | New                                                    | <b>•</b>                             | *Activity Type:    | Research                   | -                    |
| Abstract                              | *Start Data                                               | 07/20/2012                                             |                                      | *End Data          | 07/10/2017                 |                      |
| Science Code                          | Start Date.                                               | 0112012013                                             |                                      | Ellu Date.         | 07719/2017                 |                      |
| Others                                | Original Proposal Number:                                 |                                                        |                                      | Award #:           |                            |                      |
| YNQ                                   | *Agency/Sponsor:                                          | H00007 Natio                                           | nal Institute of Environmental Healf |                    |                            |                      |
| Proposal Roles                        | Prime Sponsor:                                            |                                                        |                                      |                    |                            |                      |
| uestionnaire                          | Deserved Deservice Defer                                  | 07/05/0040                                             |                                      |                    | <u> </u>                   |                      |
| PHS Fellowship Form-<br>required data | Proposal Deadline Date:                                   | 07/05/2013                                             |                                      | Receipt            | Postmarked                 |                      |
| NSFCover Page -required for           | NSF Science Code:                                         | Please Select                                          | <b>·</b>                             |                    |                            |                      |
| g.gov submissions                     | Anticipated Award Type                                    | Please Select                                          | v                                    |                    |                            |                      |
| PHS398 Training Budget V1-0           | Sponsor Proposal No :                                     |                                                        |                                      |                    |                            |                      |
| PHS FellowShip Form V1-2              | sponsor rioposurito.                                      |                                                        |                                      |                    |                            |                      |
| S2S Forms                             | *Title:                                                   | Approving a Coeus Proposal                             | is Easy                              |                    |                            |                      |
| UC Policy Questions                   |                                                           |                                                        |                                      |                    |                            |                      |
|                                       | Program Title:                                            |                                                        |                                      |                    |                            |                      |
| Grants.Gov                            | Droposal in Deepensor                                     | Federal Colisitation                                   |                                      | Sub Contract       |                            |                      |
| Budget                                | Proposal in Response.                                     | rederal Solicitation                                   |                                      | Sub Contract.      |                            |                      |
| / Unload Attachments                  | Funding Opportunity Number:                               |                                                        |                                      | CFDA Number:       |                            |                      |
| Approval Routing                      | Agency Program Code:                                      |                                                        |                                      | Agency Div Code:   |                            |                      |
| Print                                 |                                                           |                                                        |                                      |                    |                            |                      |
| Copy Proposal                         |                                                           |                                                        |                                      |                    |                            |                      |
| Email                                 |                                                           |                                                        |                                      |                    |                            |                      |
| Add New Rolodex Entry                 |                                                           |                                                        |                                      |                    |                            |                      |

Select what you would like to see from the navigation menu on the left:

| CoeusLite                                                                           |                                                                |                                                                       |                   |                              |                                 | User: Ketaki Ashuto                                   | sh Mhaisekar                               |                              |
|-------------------------------------------------------------------------------------|----------------------------------------------------------------|-----------------------------------------------------------------------|-------------------|------------------------------|---------------------------------|-------------------------------------------------------|--------------------------------------------|------------------------------|
| Coeus Home                                                                          | My Proposals                                                   | Inbox                                                                 | - /               | Log                          | out                             | Cur                                                   | rent Locks                                 |                              |
| Return To Proposal                                                                  | Investigator: Carole<br>Agency/Sponsor: H0000<br>Title: Approv | H Donnellon<br>7 : National Institute of E<br>ing a Coeus Proposal is | nvironmei<br>Easv | n                            | Propo<br>Proposal F<br>Ve       | sal#: 00011585(Ap<br>Period: 07/20/2013-0<br>rsion: 1 | proval In Progress)<br>)7/19/2017          |                              |
| <ul> <li>✓ Budget Versions</li> <li>✓ Budget Summary &gt;</li> <li>Print</li> </ul> | Budget Summary                                                 |                                                                       |                   |                              |                                 |                                                       |                                            |                              |
| Budget Set Up                                                                       | Budget Summary :<br>Budget Status:                             | Complete                                                              |                   | <b>T</b>                     | Final: 🔽                        | Modular Budget: 🔲                                     | Submit Cost Shar                           | ing: 🔽                       |
| Adjust Periods                                                                      | On/Off Campus:<br>Residual Funds:                              | Default<br>\$0.00                                                     |                   | <b>_</b>                     | T<br>Total Dir<br>Underreco     | otal Cost Limit:                                      | \$0.00<br>\$0.00                           |                              |
| Budget Periods                                                                      | Comments:                                                      | MTDC                                                                  |                   |                              | Underreco                       | MTD                                                   | c                                          | <b>•</b>                     |
| Personnel Budget     Equipment     Travel     Participant/Trainee                   | Budget Totals<br>Dire                                          | ect Cost : \$811,131.68                                               |                   | Indirect Cost                | : \$472,393.50<br>: \$92.612.16 | Total Cost<br>Period                                  | t: \$1,283,525.18<br>1: 07/20/2013.07/19/2 | 017                          |
| ✓ Other Direct Costs Modular Budget                                                 | Budget Periods<br>Period Start Date                            | End Date                                                              | No. of            | Direct Cost                  | Indirect Cost                   | Under Recovery                                        | Cost Sharing                               | Total Cost                   |
| ✓ Cost Sharing Distribution<br>Under Recovery Distribution                          | 1 07/20/2013                                                   | 07/19/2014                                                            | Months<br>12.0    | \$197,561.71                 | \$115,573.59                    | \$0.00                                                | \$22,808.83                                | \$313,135.30                 |
| Project Income<br>Sub Award Budget                                                  | 2 07/20/2014<br>3 07/20/2015                                   | 07/19/2015<br>07/19/2016                                              | 12.0<br>12.0      | \$200,299.58<br>\$204,518.06 | \$117,123.07<br>\$118,620.50    | \$0.00<br>\$0.00                                      | \$22,780.44<br>\$23,250.53                 | \$317,422.65<br>\$323,138.56 |
|                                                                                     | 4 07/20/2016                                                   | 07/19/2017                                                            | 12.0              | \$208,752.33                 | \$121,076.34                    | \$0.00                                                | \$23,772.36                                | \$329,828.67                 |
|                                                                                     | Save                                                           |                                                                       |                   |                              |                                 |                                                       |                                            |                              |
|                                                                                     |                                                                |                                                                       |                   |                              |                                 |                                                       |                                            |                              |

**Note**: If no detail information is entered, then please see the directions below to see the uploaded budget Excel spreadsheet.

On the "Full Proposal Details" screen, select Upload Attachments

|                                       |                                                                                                    |                                  |                                       |                                            |                                             | Current Loc           |
|---------------------------------------|----------------------------------------------------------------------------------------------------|----------------------------------|---------------------------------------|--------------------------------------------|---------------------------------------------|-----------------------|
| Coeus Home My Proposals               | Inbox Logout                                                                                                    |                                  |                                       |                                            |                                             | <u></u>               |
|                                       |                                                                                                    | All Pro                          | posals   Proposals in Progress        | Create New Proposal   Proposa              | I Search   Grants.                          | jov Opportunity Searc |
| Proposal Summary                      | Investigator: Carole H Donnel<br>Agency/Sponsor: H00007 : Nation                                                                                                    | lon<br>al Institute of Environme | ental Heal                            | Proposal # :0001<br>Proposal Period: 07/20 | 1585 (Approval In Pr<br>)/2013 - 07/19/2017 | ogress)               |
|                                       | Title: Approving a Coe                                                                                                    | us Proposal is Easy              |                                       |                                            |                                             |                       |
| Organization                          | Last Updated: 2013-07-15 10:2                                                                                                    | 7:01.0 by Ketaki Ashuto          | osh Mhaisekar                         |                                            |                                             |                       |
| Investigators/Key Persons             | General Proposal Information                                                                                                    |                                  |                                       |                                            | Budget:🖋                                    | Narrative: 🖌          |
| Credit Split                          | <ul> <li>Indicates Mandatory Fields</li> </ul>                                                                                                    |                                  |                                       |                                            |                                             |                       |
| Special Review                        | *Proposal Type:                                                                                                    | New                              | -                                     | *Activity Type: Resea                      | arch                                        | <b>v</b>              |
| Abstract                              | *Start Date:                                                                                                    | 07/20/2013                       |                                       | *End Date: 07/19/2                         | 2017                                        |                       |
| Science Code                          |                                                                                                    |                                  |                                       |                                            |                                             |                       |
| Others                                | Original Proposal Number:                                                                                                    |                                  |                                       | Award #:                                   |                                             |                       |
| YNQ                                   | *Agency/Sponsor:                                                                                                    | H00007                           | National Institute of Environmental H | lealt                                      |                                             |                       |
| Proposal Roles                        | Prime Sponsor:                                                                                                    |                                  |                                       |                                            |                                             |                       |
| uestionnaire                          |                                                                                                    |                                  |                                       |                                            |                                             |                       |
| PHS Fellowship Form-<br>required data | Proposal Deadline Date:                                                                                                    | 07/05/2013                       |                                       | Receipt O Pos                              | stmarked                                    |                       |
| NSFCover Page -required for           | NSF Science Code:                                                                                                    | Please Selec                     | [ <b>v</b>                            |                                            |                                             |                       |
| g.gov submissions                     | Anticipated Award Type                                                                                                    | Please Selec                     | t                                     |                                            |                                             |                       |
| PHS598 Training Budget V1-0           | Sponsor Proposal No :                                                                                                    |                                  |                                       |                                            |                                             |                       |
| Questions for Grants.gov              | *Title:                                                                                                    | Approving a Coeus Pro            | pposal is Easy                        |                                            |                                             |                       |
| UC Policy Questions                   |                                                                                                    |                                  |                                       |                                            | /                                           |                       |
| Cranto Cou                            | Program Title:                                                                                                    |                                  |                                       |                                            |                                             |                       |
| Grants.Gov                            | Proposal in Response:                                                                                                    | Federal Solicitation             | <b>T</b>                              | Sub Contract:                              |                                             |                       |
| ✓ Budget                              | Funding Opportunity Number:                                                                                                    |                                  |                                       | CEDA Number:                               |                                             |                       |
| Upload Attachments                    | , and the second second s |                                  |                                       |                                            |                                             |                       |
| Approval Routing                      | Agency Program Code:                                                                                                    |                                  |                                       | Agency Div Code:                           |                                             |                       |
| Print                                 |                                                                                                    |                                  |                                       |                                            |                                             |                       |
| Copy Proposal                         |                                                                                                    |                                  |                                       |                                            |                                             |                       |
| Email                                 |                                                                                                    |                                  |                                       |                                            |                                             |                       |
| Add New Rolodex Entry                 |                                                                                                    |                                  |                                       |                                            |                                             |                       |

Once on the Attachment screen, you will see three types of attachments: Proposal attachments, Personnel attachments and Institutional attachments.

| Coe | us Home My Proposals                             | Inbox Logout                                                                                                    |
|-----|--------------------------------------------------|----------------------------------------------------------------------------------------------------|
|     |                                                  | All Proposals   Proposals In Progress   Create New Proposal   Proposal Search   Grants.gov Opportunity Search                                                                                                    |
| 4   | Proposal Summary<br>General Info                 | Investigator:         Carole H Donnellon         Proposal #:         00011585 (Approval In Progress           Agency/Sponsor:         H00007 : National Institute of Environmental HealProposal Period:         07/20/2013 - 07/19/2017           Title:         Approving a Coeus Proposal is Easy         Easy |
| 4   | Organization                                     | Upload Proposal Attachments Upload Personnel Upload Institutional Attachments Attachments                                                                                                    |
| 1   | Investigators/Key Persons                        | Add Documents                                                                                                    |
| 1   | Credit Split                                     |                                                                                                    |
|     | Special Review                                   | Attachment Type:Please Select                                                                                                    |
|     | Abstract                                         |                                                                                                    |
|     | Science Code                                     | vescription:                                                                                                    |
| 1   | Others                                           | File Name: Browse                                                                                                    |
|     | YNQ                                              | Complete:                                                                                                    |
| 1   | Proposal Roles                                   |                                                                                                    |
| Que | estionnaire                                      | Save                                                                                                    |
|     | PHS Fellowship Form-<br>required data            | List of Institutional Attachments                                                                                                    |
|     | NSFCover Page -required<br>for g.gov submissions | Attachment Type/File Name/Uploaded Date by Update UserComplet/Description Internal University of Cincinnati Abstract                                                                                                    |
|     | PHS398 Training Budget<br>V1-0                   | Project_Summary.pdf (Uploaded:07/15/2013 10:30 by<br>Carole H Donnellon)                                                                                                    |
|     | PHS Fellowship Form V1-2                         | Internal University of Cincinnati Documents Budget Spreadsheet non-Govt Detailed Fringe Apr 13.xls 🖌 Internal Budget Remove View                                                                                                    |
|     | Questions for Grants.gov<br>S2S Forms            | (Uploaded:07/15/2013 10:34 by Carole H Donnellon)                                                                                                    |

The budget is most likely in the Institutional attachments section as these are for UC internal purposes only. When you find the appropriate document, then select **view** to see it.

### **Viewing Other Proposal Details**

| CoeusLite                                                  |                                                                              |                                               |                                                                                               |                             | $\supset$        |                                                                             | User: Ketaki Ashutos                            | h Mhaiseka                 |
|------------------------------------------------------------|------------------------------------------------------------------------------|-----------------------------------------------|-----------------------------------------------------------------------------------------------|-----------------------------|------------------|-----------------------------------------------------------------------------|-------------------------------------------------|----------------------------|
| Coeus Home Mr. Proposals                                   |                                                                              |                                               | 1 / 1                                                                                         | 1-1                         | ` (              |                                                                             | Curr                                            | ent Locks                  |
| Cocda nonice My Proposala                                  | Logout                                                                       |                                               | All Proposals   Proposals In Progress                                                         | a   Create Nev              | v Proposa        | al   Proposal Search                                                        | Grants.gov Opportuni                            | ty Search                  |
| Back to Inbox Proposal Summary Full Proposal Details       | Investigator:<br>Agency/Sponsor:<br>Title:                                   | Carole H Dor<br>H00007 : Nat<br>Approving a C | nnellon<br>ional Institute of Environmental Heal<br>Coeus Proposal is Easy                    |                             | Propos<br>Propos | al#: 000<br>al Period: 07/2                                                 | 11585 (Approval in Prog<br>20/2013 - 07/19/2017 | ress)                      |
| All Certifications<br>Approval Routing                     | Direct Cost<br>Under Recovery                                                | \$811,131.68<br>\$0.00                        | Indirect Cost<br>Cost Share                                                                   | \$472,393.50<br>\$92,612.16 |                  | Total Cost<br>Period                                                        | \$1,283,525.18<br>07/20/2013 - 0                | 7/19/2017<br>Hido          |
| Approval Actions<br>Approve<br>Reject<br>Validation Checks | Name<br>Carole H Donnellon<br>Ketaki Ashutosh Mhaisekar<br>Steven S. Manning | D                                             | epartment<br>COM Internal Medicine<br>RES SRS Electronic Research<br>CEAS - Aerospace Systems | LU                          | MPI              | Role<br>Principal Investigator<br>Co-Investigator<br>Grant Administrator Sr | Certify<br>Certify<br>Certify                   | ✓<br>✓<br>✓                |
|                                                            | Budget Summary     Budget Period     Period                                  | End Date                                      | Direct Cost                                                                                   | Under F                     | lecovery         | -                                                                           | Total Cost                                      | <u>Hide</u><br><u>Hide</u> |

From the initial Proposal Summary screen, select Full Proposal Details.

Once on the Proposal Details screen, select the item you would like to view from the left navigation menu.

Select **Upload Attachments** to view Biosketches and other documents which were created outside of Coeus then uploaded into the proposal.

|     | CoeusLite                             |                                                                      |                                                                  |                            |                            | User: Ketaki                                   | Ashutosh Mhaiseka        |
|-----|---------------------------------------|----------------------------------------------------------------------|------------------------------------------------------------------|----------------------------|----------------------------|------------------------------------------------|--------------------------|
| 1   |                                       |                                                                      |                                                                  |                            |                            |                                                | Current Locks            |
| Coe | eus Home My Proposals                 | Inbox Logout                                                         |                                                                  |                            |                            |                                                |                          |
|     |                                       | All Propos                                                           | als   Proposals in Pr                                            | ogress   Create            | New Proposal   Proposal S  | earch   Grants.gov O                           | pportunity Search        |
| (   | Proposal Summary<br>General Info >>   | Investigator: Carole H<br>Agency/Sponsor: H00007<br>Title: Approving | Donnellon<br>: National Institute of Er<br>g a Coeus Proposal is | nvironmental Heal.<br>Easy | Proposal<br>Proposal Perio | l#:00011585 (Approva<br>od: 07/20/2013 - 07/19 | al in Progress)<br>/2017 |
| 4   | Organization                          | Lead Unit: 6000034<br>Last Updated: 2013-07-                         | 2 : COM Internal Medic<br>15 10:27:01.0 by Ketal                 | ine<br>ki Ashutosh Mhaise  | ekar                       |                                                |                          |
| 1   | Investigators/Key Persons             | General Proposal Informatio                                          | n                                                                |                            |                            | Budget: 🎸                                      | Narrative: 🎸             |
| 1   | Credit Split                          | * Indicates Mandatory Fields                                         |                                                                  |                            |                            |                                                |                          |
|     | Special Review                        | *Proposal Type:                                                      | New                                                              | ~                          | *Activity Type:            | Research                                       | *                        |
|     | Abstract                              | *Start Date:                                                         | 07/20/2013                                                       |                            | *End Date:                 | 07/19/2017                                     |                          |
|     | Science Code                          | Original Proposal Number:                                            |                                                                  |                            | Award #:                   |                                                |                          |
| 1   | Others                                | *Agency/Sponsor:                                                     | H00007                                                           | National Institute         | of Environmental Heal      |                                                |                          |
|     | YNQ                                   | Prime Sponsor                                                        |                                                                  |                            |                            |                                                |                          |
| 1   | Proposal Roles                        | Dropoool Doodling Date                                               | 07/05/2012                                                       |                            | O Dessist                  | O De atra adva d                               |                          |
| Qu  | estionnaire                           | Proposal Deadline Date:                                              | 07/05/2013                                                       |                            | Receipt                    | Postmarked                                     |                          |
|     | PHS Fellowship Form-<br>required data | NSF Science Code:                                                    | Please Sele                                                      | ct 🔻                       |                            |                                                |                          |
|     | NSFCover Page -required               | Anticipated Award Type                                               | Please Sele                                                      | ct                         |                            |                                                |                          |
|     | for g.gov submissions                 | Sponsor Proposal No :                                                |                                                                  |                            |                            |                                                |                          |
|     | PHS398 Training Budget<br>V1-0        | *Title:                                                              | Approving a Coeus Pr                                             | oposal is Easy             |                            |                                                | 4                        |
|     | PHS Fellowship Form V1-2              |                                                                      | [                                                                |                            |                            |                                                |                          |
|     | Questions for Grants.gov<br>S2S Forms | Program Title:                                                       |                                                                  |                            |                            |                                                | Ŧ                        |
| 1   | UC Policy Questions                   | Proposal in Response:                                                | Federal Solicitation                                             | Ŧ                          | Sub Contract:              |                                                |                          |
|     |                                       | Funding Opportunity                                                  |                                                                  |                            | CFDA Number:               |                                                |                          |
|     | Grants.Gov                            | Number:                                                              |                                                                  |                            |                            |                                                |                          |
| 4   | Budget                                | Agency Program Code:                                                 |                                                                  |                            | Agency Div Code:           |                                                |                          |
| 4   | Upload Attachments                    |                                                                      |                                                                  |                            |                            |                                                |                          |
|     | Approval Routing                      |                                                                      |                                                                  |                            |                            |                                                |                          |
|     | Print                                 |                                                                      |                                                                  |                            |                            |                                                |                          |
|     | Copy Proposal                         |                                                                      |                                                                  |                            |                            |                                                |                          |
|     | Email                                 |                                                                      |                                                                  |                            |                            |                                                |                          |
| 1   | Add New Rolodex Entry                 |                                                                      |                                                                  |                            |                            |                                                |                          |

**Note:** The UC Policy Questionnaire is required for all proposals. Other questionnaires may be answered depending on sponsor requirements.

| Coeus Home My Proposals                          | Inbox Logout                                                                                                    |
|--------------------------------------------------|----------------------------------------------------------------------------------------------------|
|                                                  | All Proposals   Proposals In Progress   Create New Proposal   Proposal Search   Grants.gov Opportunity Search                                                                                                    |
| Proposal Summary<br>✓ General Info               | Investigator:         Carole H Donnellon         Proposal #:         00011585 (Approval In Progress)           Agency/Sponsor:         H00007 : National Institute of Environmental HealProposal Period:         07/20/2013 - 07/19/2017           Title:         Approving a Coeus Proposal is Easy         Easy |
| ✓ Organization                                   | Upload Proposal Attachments Upload Personnel Upload Institutional Attachments                                                                                                    |
| <ul> <li>Investigators/Key Persons</li> </ul>    | Add Documents                                                                                                    |
| ✓ Credit Split                                   |                                                                                                    |
| Special Review                                   | Attachment Type:Please Select                                                                                                    |
| Abstract                                         |                                                                                                    |
| Science Code                                     | Description:                                                                                                    |
| ✓ Others                                         | File Name: Browse                                                                                                    |
| YNQ                                              | Complete:                                                                                                    |
| Proposal Roles                                   |                                                                                                    |
| Questionnaire                                    | Save                                                                                                    |
| PHS Fellowship Form-<br>required data            | List of Institutional Attachments                                                                                                    |
| NSFCover Page -required<br>for g.gov submissions | Attachment Type/File Name/Uploaded Date by Update User Complete Description                                                                                                    |
| PHS398 Training Budget<br>V1-0                   | Project_Summary.pdf (Uploaded:07/15/2013 10:30 by View<br>Carole H Donnellon)                                                                                                    |
| PHS Fellowship Form V1-2                         | Internal University of Cincinnati Documents<br>Budget_Spreadsheet_non-Govt Detailed Fringe Apr 13.xls 🖌 Internal Budget Remove View                                                                                                    |
| Questions for Grants.gov<br>S2S Forms            | (Uploaded:07/15/2013 10:34 by Carole H Donnellon)                                                                                                    |